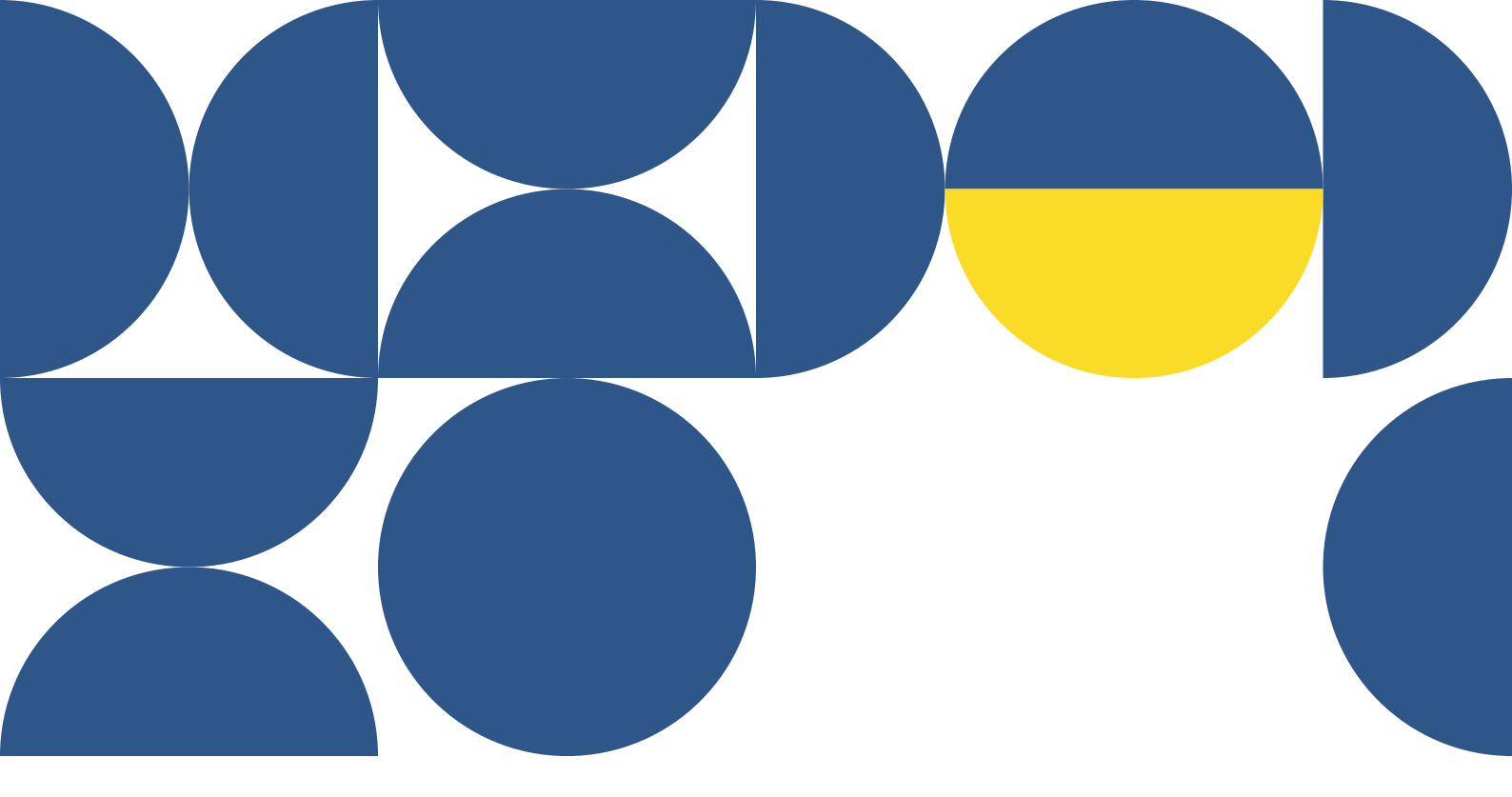

# Sinapse<sup>®</sup> MANUALANA DO AUTORR MACO DE 2022

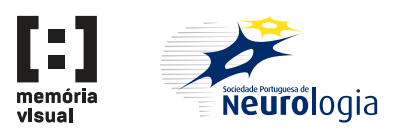

## SUBMISSÃO DE MANUSCRITO

## Passo 1

Clique no menu Submeter

## Passo 2

Preencha os campos apresentados na submissão de artigo

|   | ACOLHIMENTO PUBLICAÇÃO REVI <mark>S</mark> TA SUBMETER                                                                                                    |  |
|---|----------------------------------------------------------------------------------------------------|--|
|   |                                                                                                    |  |
| 5 | ubmeter artigo                                                                                                    |  |
|   |                                                                                                    |  |
|   | Poscui artigos que estão gravados mas não foram exbmetidos.<br>Caso pretenda envira nova versão destes artigos clique nos links em baixo<br>• Sono e esfatelas                                                                                            |  |
|   | Consulte aquí as normas de publicação                                                                                                    |  |
|   | Carta ao editor                                                                                                    |  |
|   | Download da minuta: Inglês   Português                                                                                                    |  |
|   | Upload da minuta *  Explorar Nenhum ficheiro selecionado.  Note: Oupload do documento com o manuscrito devidamente preenchido é obrigatorio para a submissão do mesmo. A omissão deste ficheiro permite apenas salvar as alterações do artigo em questão. |  |
|   | Contacto do autor                                                                                                    |  |
|   | Nome *                                                                                                    |  |
|   | Vania Marisa                                                                                                    |  |
|   | Morada *                                                                                                    |  |
|   |                                                                                                    |  |

## Passo 3

Clique em Gravar (caso deseje continuar o preenchimento mais tarde) ou Pré-visualizar e Submeter (caso deseje proceder com a submissão)

|   | Explorar Nenhum ficheiro selecionado. |                                                          |  |  |
|---|---------------------------------------|----------------------------------------------------------|--|--|
|   | Título                                | Legenda                                                  |  |  |
| - | ADICIONAR LEGENDA                     |                                                          |  |  |
| м | ensariem / notas nara o Editor        |                                                          |  |  |
|   | nougen, noue para d'Editor            |                                                          |  |  |
|   |                                       |                                                          |  |  |
|   |                                       |                                                          |  |  |
|   |                                       |                                                          |  |  |
|   | GRAVAR PRÉ-VISUALIAR E SUBME          | TER                                                      |  |  |
|   |                                       |                                                          |  |  |
|   |                                       | U Ordine com o apolo de balca sera restrição<br>NOVARTIS |  |  |

## Passo 4

Reveja a informação e clique em Submeter

| vessionanii eges sagiina naetu, at inaanina esi, vesuoaanii au paus au eni onnae vanis veni etai, uus matis uma sapieti, iu etenenium mar eusinou ni<br>Integer consequat risus libero, non convallis elit convallis at amet.                                                                                                    |  |
|----------------------------------------------------------------------------------------------------|--|
| Keywords / Palavras-chave                                                                                                    |  |
| Alaxia;                                                                                                    |  |
| Manuscript / Artigo                                                                                                    |  |
| Phaselius ligula veit, pellentesque et erat in, sagtitis cursus veit. Vivanus lacus dui, dignissim ut elefend in, elefend vei augue. Integer rutrum, mi quis<br>feugial fermentum, veit rai lacuis quam, sed tempor feis mi nec sagtes. Phaselius elementum sagten sen. Nullam da diplota lec, malesuada comalias<br>sagten: Suggendue ex colo tith. Nuever dois integer tables use a veitaget a period period. Suggendue durant includin factoria nuova in non libertada en la constructiona en la constructiona eneces ensuse en la construction |  |
| Download: complete manuscript / artigo completo                                                                                                    |  |
| DOWNLOAD<br>Faça aquí o download do artigo com todas as imagens e anexos                                                                                                    |  |
| CONTINUAR A EDITAF                                                                                                    |  |
|                                                                                                    |  |
|                                                                                                    |  |

## SUBMISSÃO DE PEDIDO DE ALTERAÇÕES

### Passo 5

Clique em Submeter Nova Versão

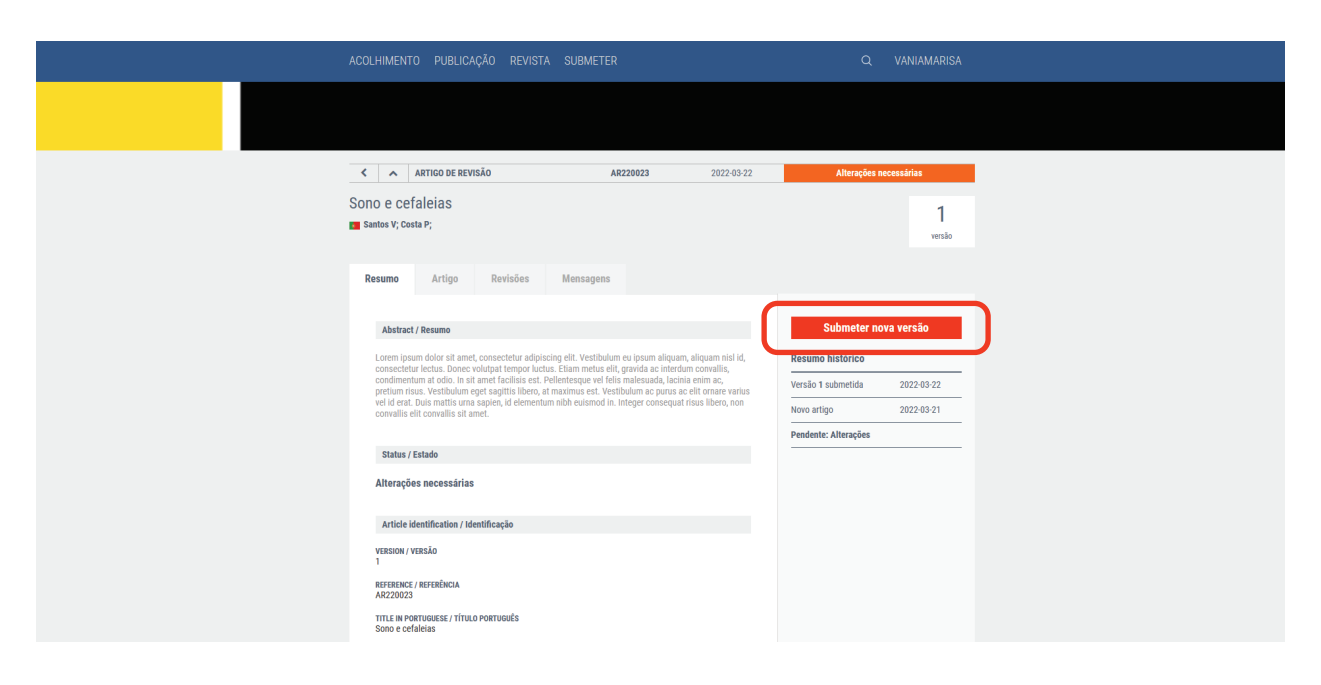

## Passo 6

Reveja os campos a alterar e clique em Continuar

| Portugar                    |                               | ~             |   |   |  |  |
|-----------------------------|-------------------------------|---------------|---|---|--|--|
|                             |                               |               |   | - |  |  |
| Primeiro Nome *             | Segundo Nome                  | Último Nome * | > | < |  |  |
| Pedro                       |                               | Costa         |   |   |  |  |
| ORCID *                     |                               |               |   |   |  |  |
| 6363                        |                               |               |   |   |  |  |
| Grau académico *            |                               |               |   |   |  |  |
| Doutoramento                | ~                             |               |   |   |  |  |
| Instituição                 |                               |               |   |   |  |  |
|                             |                               |               |   |   |  |  |
| Departamento / Unidade / Se | erviço *                      |               |   |   |  |  |
| Serviço de Neurologia / Ce  | ntro Hospitalar e Universitár | io de Coimbra |   |   |  |  |
| Nacionalidade *             |                               |               |   |   |  |  |
| Portugal                    |                               | ~             |   |   |  |  |
|                             |                               |               |   | - |  |  |
| + ADICIONAR AUTOR           | 2                             |               |   |   |  |  |
|                             |                               |               |   |   |  |  |
|                             |                               |               |   |   |  |  |
| CONTINUAR                   | J                             |               |   |   |  |  |
|                             |                               |               |   |   |  |  |
|                             |                               |               |   |   |  |  |

## Passo 7

Adicione a carta de resposta aos revisores (não pode conter a identidade dos autores) e o artigo com as alterações assinaladas

#### Passo 8

Clique em Continuar a Editar (caso deseje fazer alguma alteração), Gravar (caso deseje continuar o preenchimento mais tarde) ou Pré-visualizar e Submeter (caso deseje proceder com a submissão)

|   | + ADICIONAR LEGENDA                                                          |
|---|------------------------------------------------------------------------------|
|   |                                                                              |
|   | mensagem / notas para o contor                                               |
|   |                                                                              |
|   |                                                                              |
|   |                                                                              |
|   | Carta de resposta aos revisores (NÃO PODE CONTER A IDENTIDADE DOS AUTORES) * |
|   | Explorar) carta_aos_revisores.pdf                                            |
|   | Artigo com alterações assinaladas (tracked changes) *                        |
|   | Explorar artigo.com_alteracces.pdf                                           |
|   |                                                                              |
|   | GRAVAR PRÉ-VISUALIAR E SUBMETER                                              |
|   |                                                                              |
| C |                                                                              |

## Passo 9

Reveja a informação e clique em Submeter

| Ataxias;                                                                                                    |                                                                                                    |                                                                               |
|----------------------------------------------------------------------------------------------------|----------------------------------------------------------------------------------------------------|-------------------------------------------------------------------------------|
| Manuscript / Artigo                                                                                                    |                                                                                                    |                                                                               |
| Phasellus ligula velit, pellenterapu<br>legari termentum, velit sal i adua<br>deros sed effortu Menoretti. Pellen<br>dan fermentum.<br>France lasoret ullialmoopter arcu, in<br>vestibulum dignismu, juota se i<br>saspieri, vite auduru mi. Nam ri d<br>negar velitoja moleste velitoja,<br>ogam. Nulla placent dan veli don<br>semper societargund. Edit a lo d<br>laorett, quis gravida telis semper. | e et erat in, sagittis cursus veitt. Vivamus lacus dui, dignissim ut eleifend in, eleifend vei augue, Integer nutrum, m<br>is quam, soli tempor fiels mi nee sapien. Phaselbus elementum sapien sem, Nullam ac dapiota lico, malesuada co<br>seque societizque doir impedieti, utiliceis uma a, volidgat sapien. Caudattur elementum esti mi massa porta, vel bate<br>molestie vell gravida in. Pellentesque habitant morbi tristinge senectus el netas et malesuada fames as burgs eg<br>collesis includut, nulla ante voltopat nulla, quis dapiota lectos trutos a et a distante elementam esti mi distante el temporta<br>partes, solicitante masse eu, dipissi nomen enh. Mantes collectivas partes el esta el temporta el esta el temporta<br>Cara nec mausta dictam placent aspien eget, tempor nah.<br>Cara nec mausta dictam placent aspien eget, tempor nah.<br>Cara nec mausta dictam placent aspien eget, tempor nah.<br>Roitar, auctor mi vel, mattis magna. Curabitar tempor quam risus, at esimond dui elfosi duitor usasse. | ii quis<br>maills<br>obtain<br>ettas.<br>Vartus<br>tickum<br>tus id<br>et dui |
| Carta ao revisor                                                                                                    |                                                                                                    |                                                                               |
| Carta ao revisor                                                                                                    |                                                                                                    |                                                                               |
| Artigo com alterações assinalar                                                                                                    | las (tracked changes)                                                                                                    |                                                                               |
| Artigo com alteraçõe                                                                                                    | assinaladas (tracked changes)                                                                                                    |                                                                               |
| Download: complete manuscrip                                                                                                    | / artigo completo                                                                                                    |                                                                               |
| DOWNLOAD<br>Faça aqui o download do artigo co                                                                                                    | m lođas as imagens e anezos                                                                                                    |                                                                               |
| CONTINUAR A EDITA                                                                                                    | SUBMETER                                                                                                    |                                                                               |
|                                                                                                    |                                                                                                    |                                                                               |